### Programmazione Microcontrollori

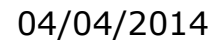

### Programmazione Microcontrollori

#### Cosa Serve

- PC with Windows (XP / Vista / 7 / 8 /...)
- Development **board (STM32-XX Discovery)**
- MINI USB cable
- Keil uVision IDE for ARM

• Download the product from:

http://www.keil.com/arm/mdk.asp

•Run the downloaded executable

•Follow the instructions displayed by the SETUP program

#### Install ST-Link Driver and update ST-Link Firmware

The MDK-ARM is a complete software development environment for Cortex<sup>™</sup>-M, Cortex-R4, ARM7<sup>™</sup> and ARM9<sup>™</sup> processor-based devices. MDK-ARM is specifically designed for microcontroller applications, it is easy to learn and use, yet powerful enough for the most demanding embedded applications.

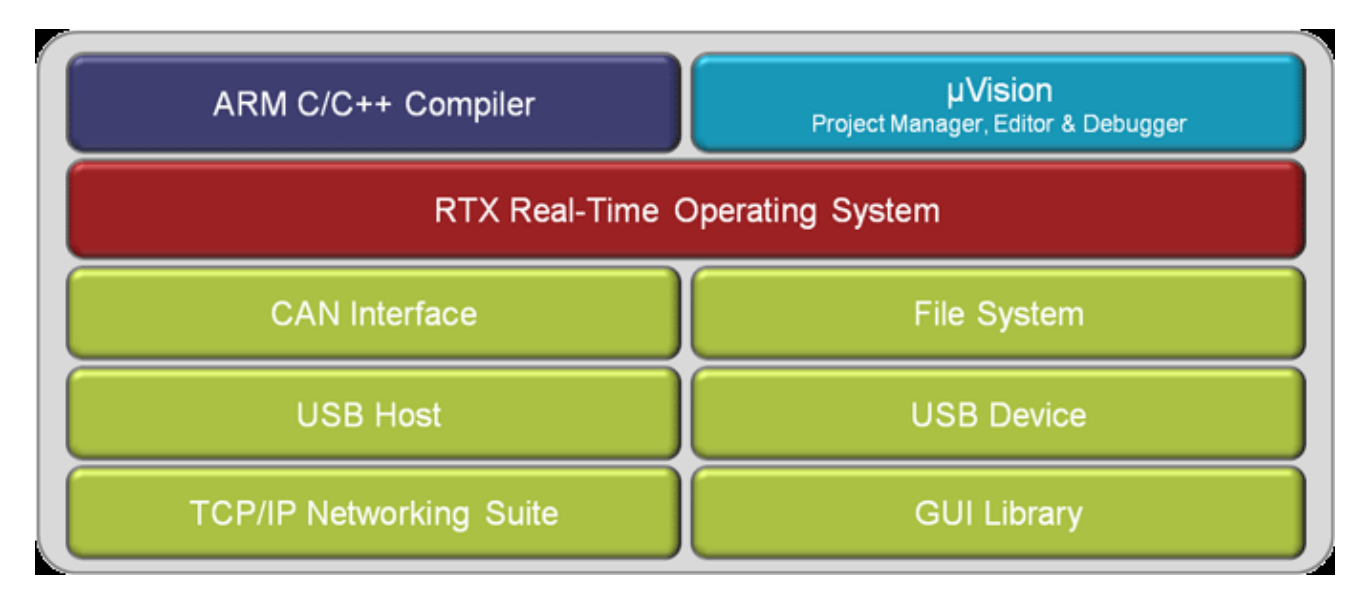

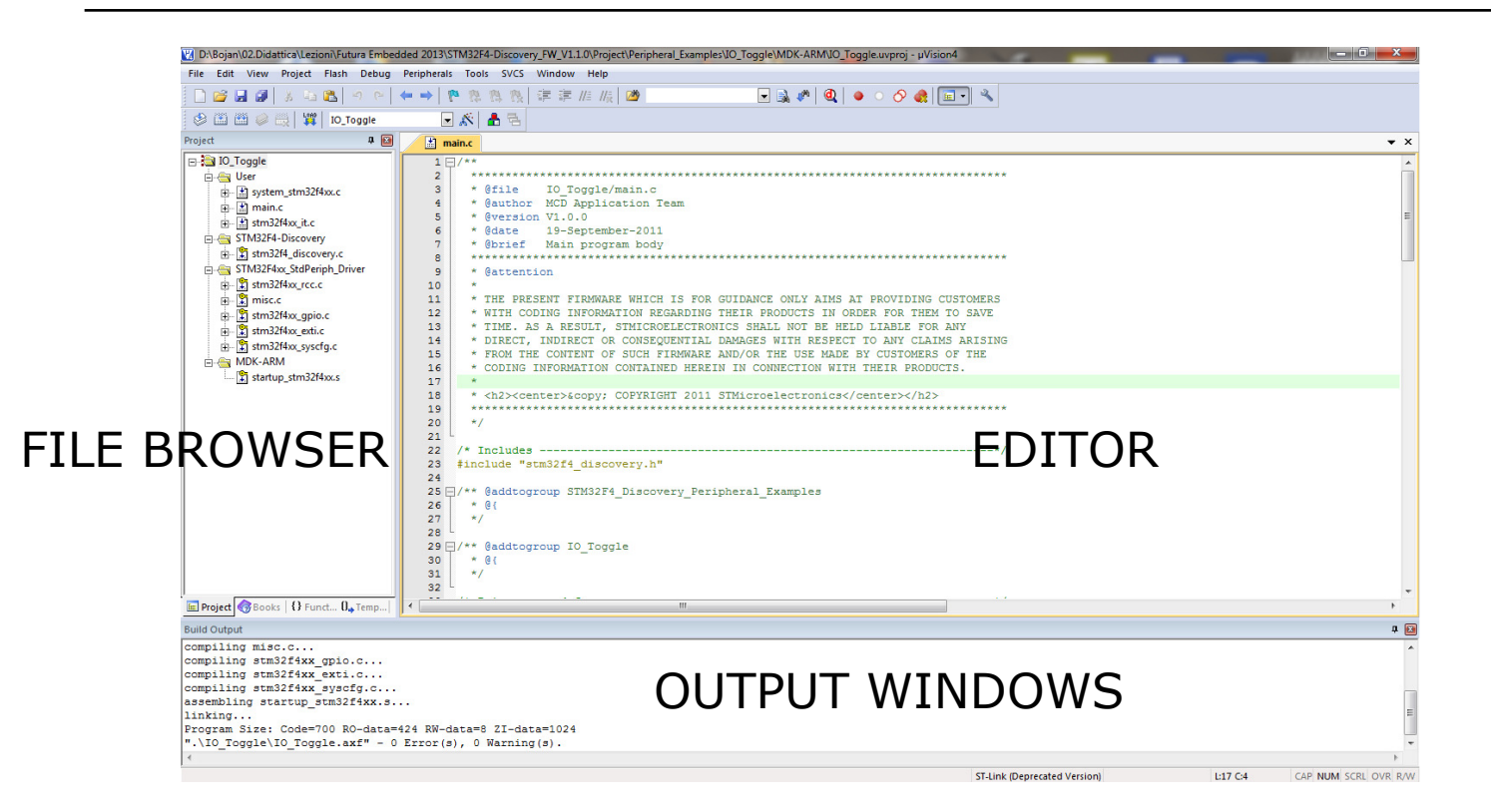

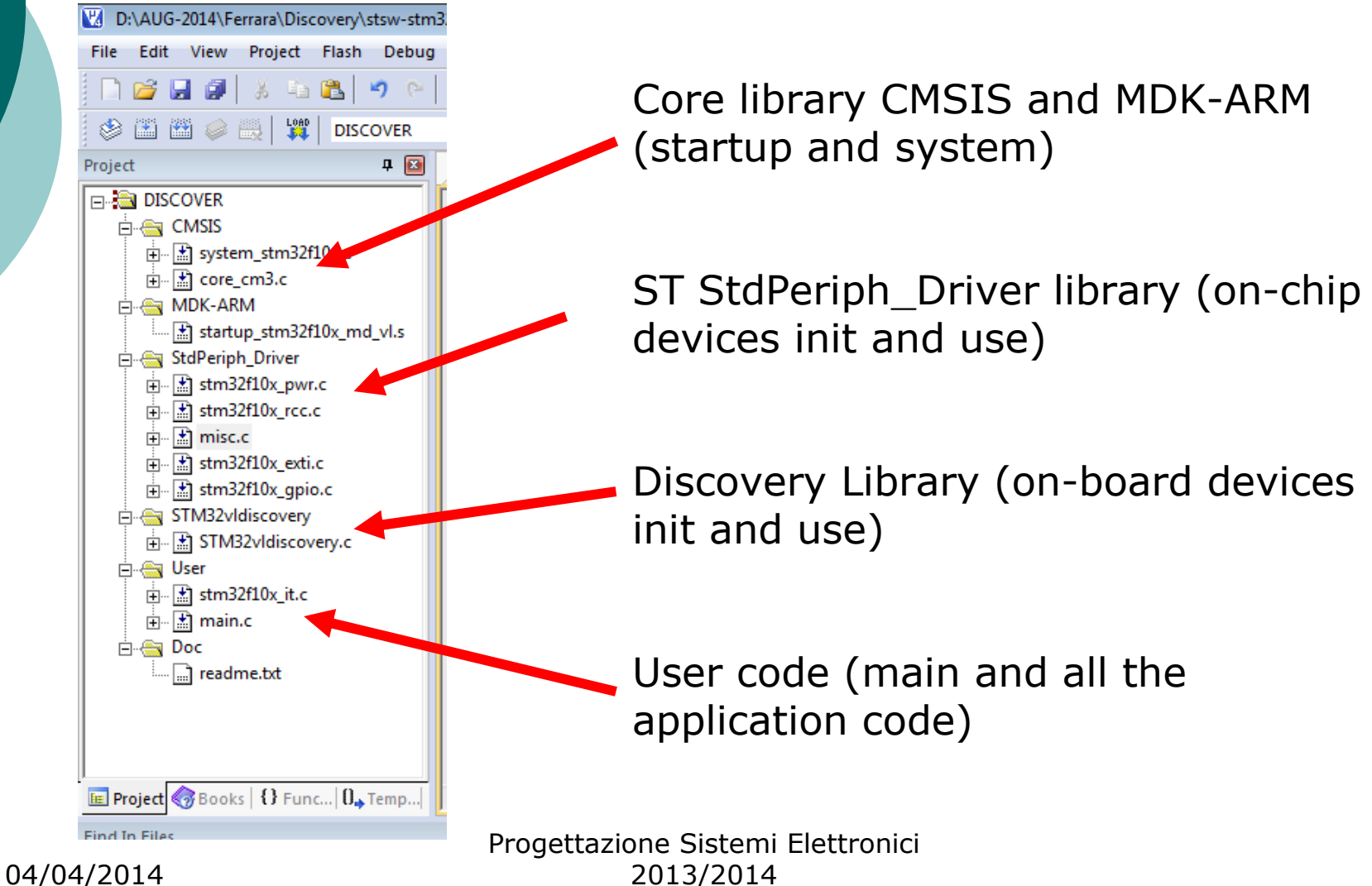

6

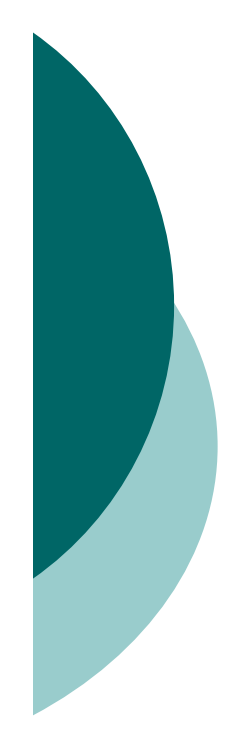

# PROGRAMMING

#### DUE OPZIONI:

# -USB / UART / ... connection in **bootloader mode**

#### –JTAG and programmer **to write flash memory**

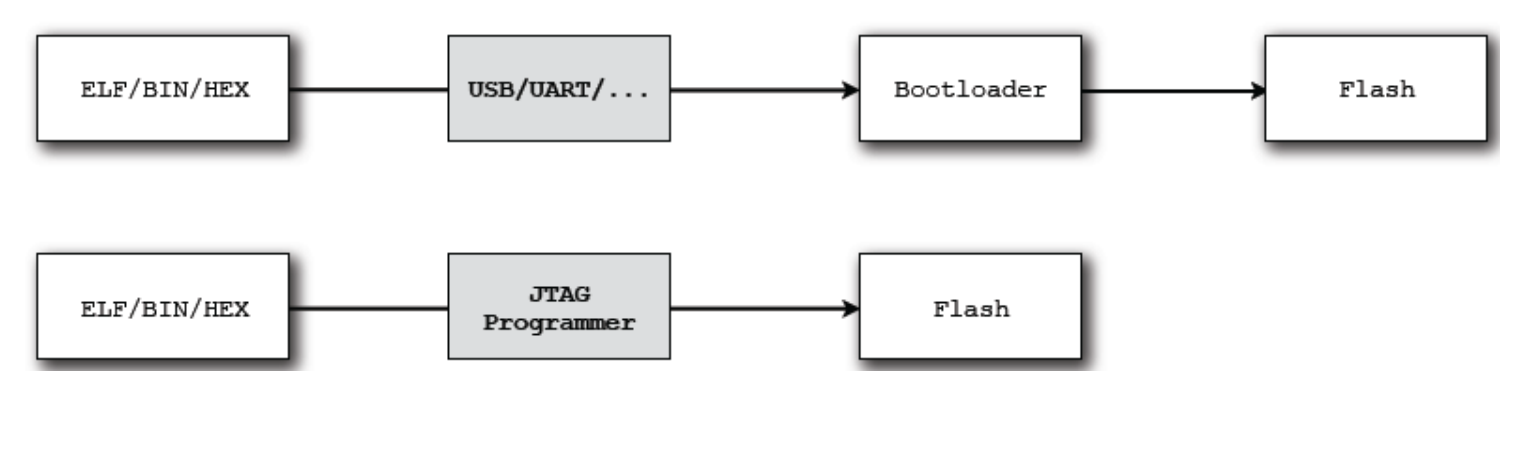

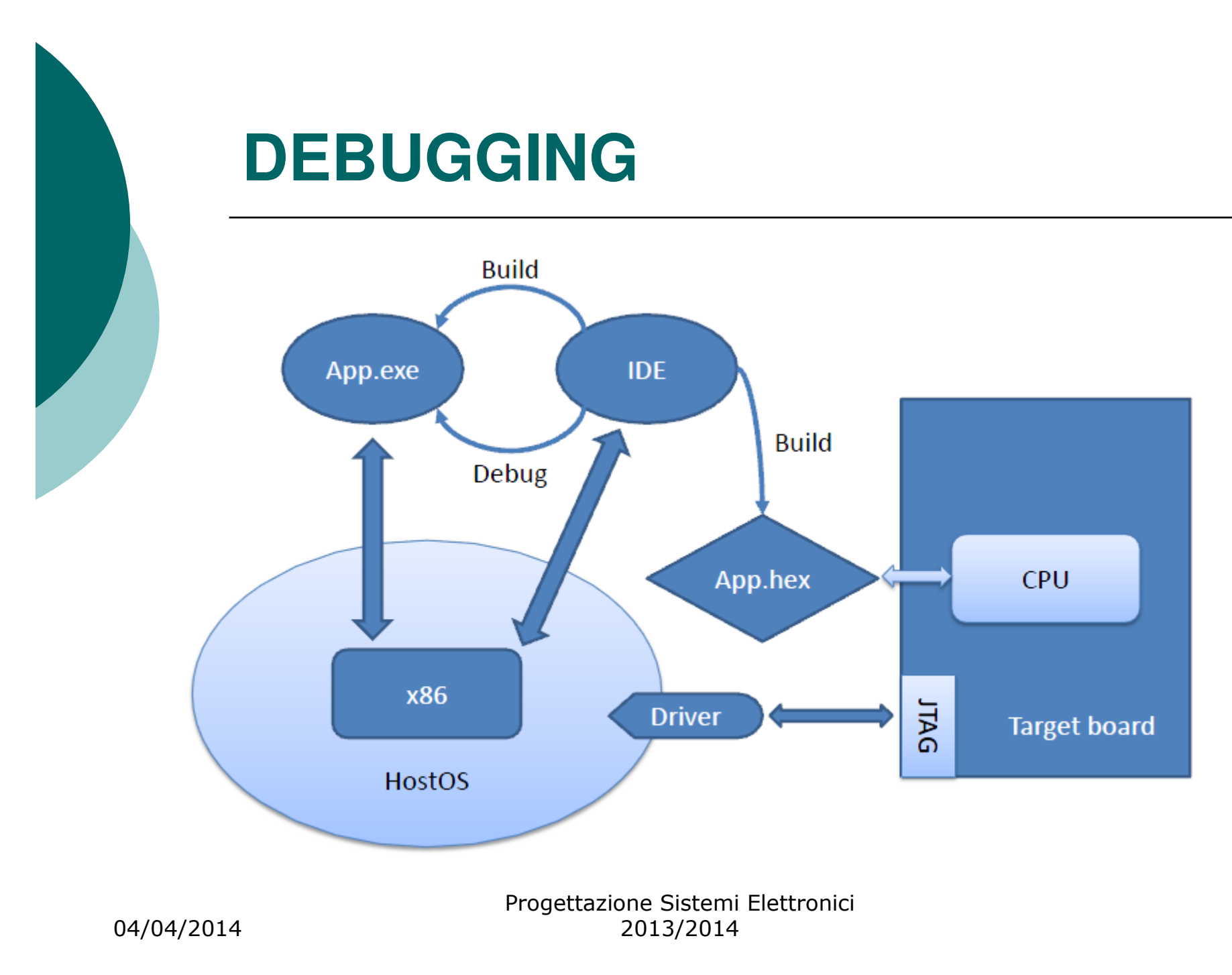

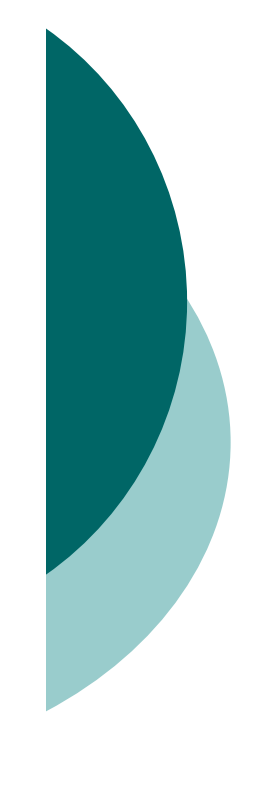

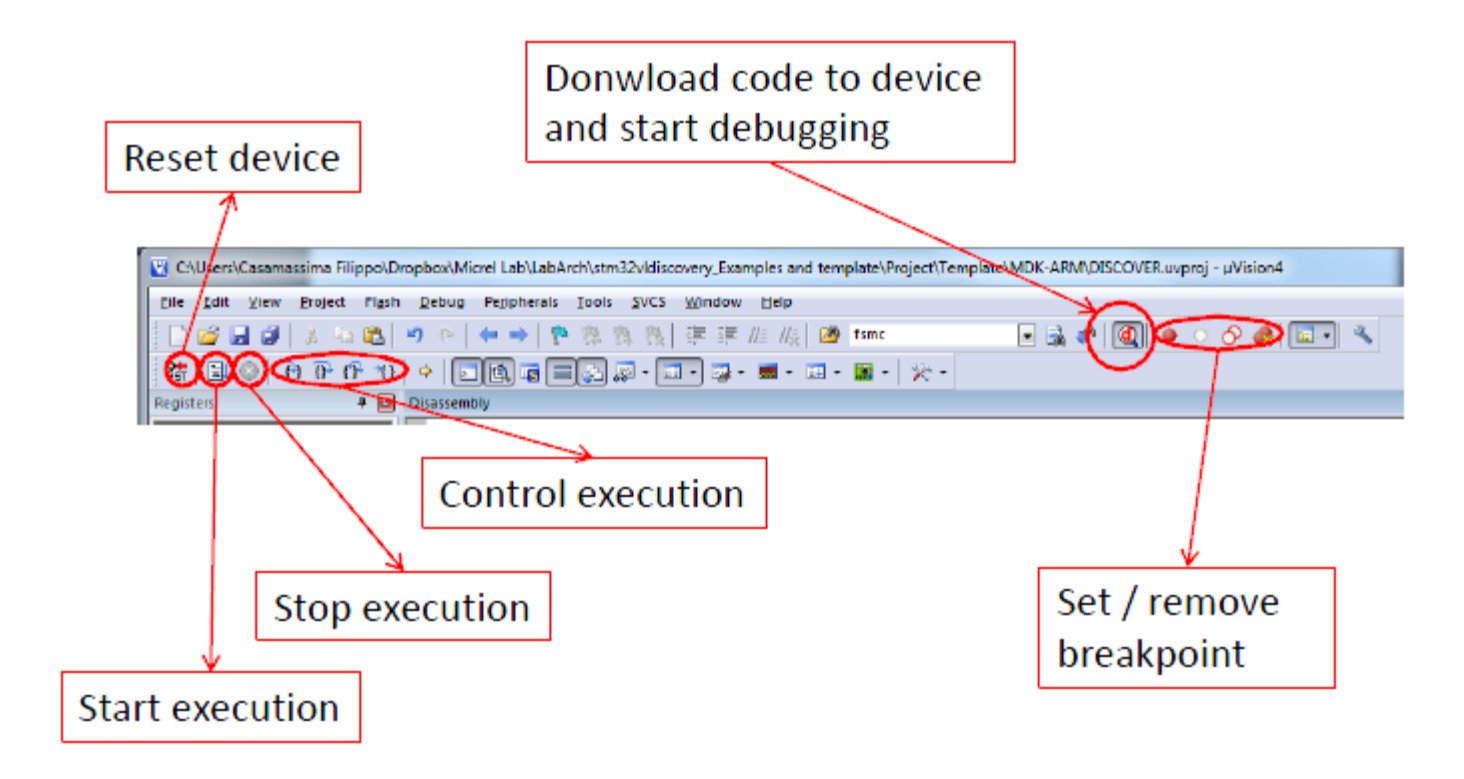

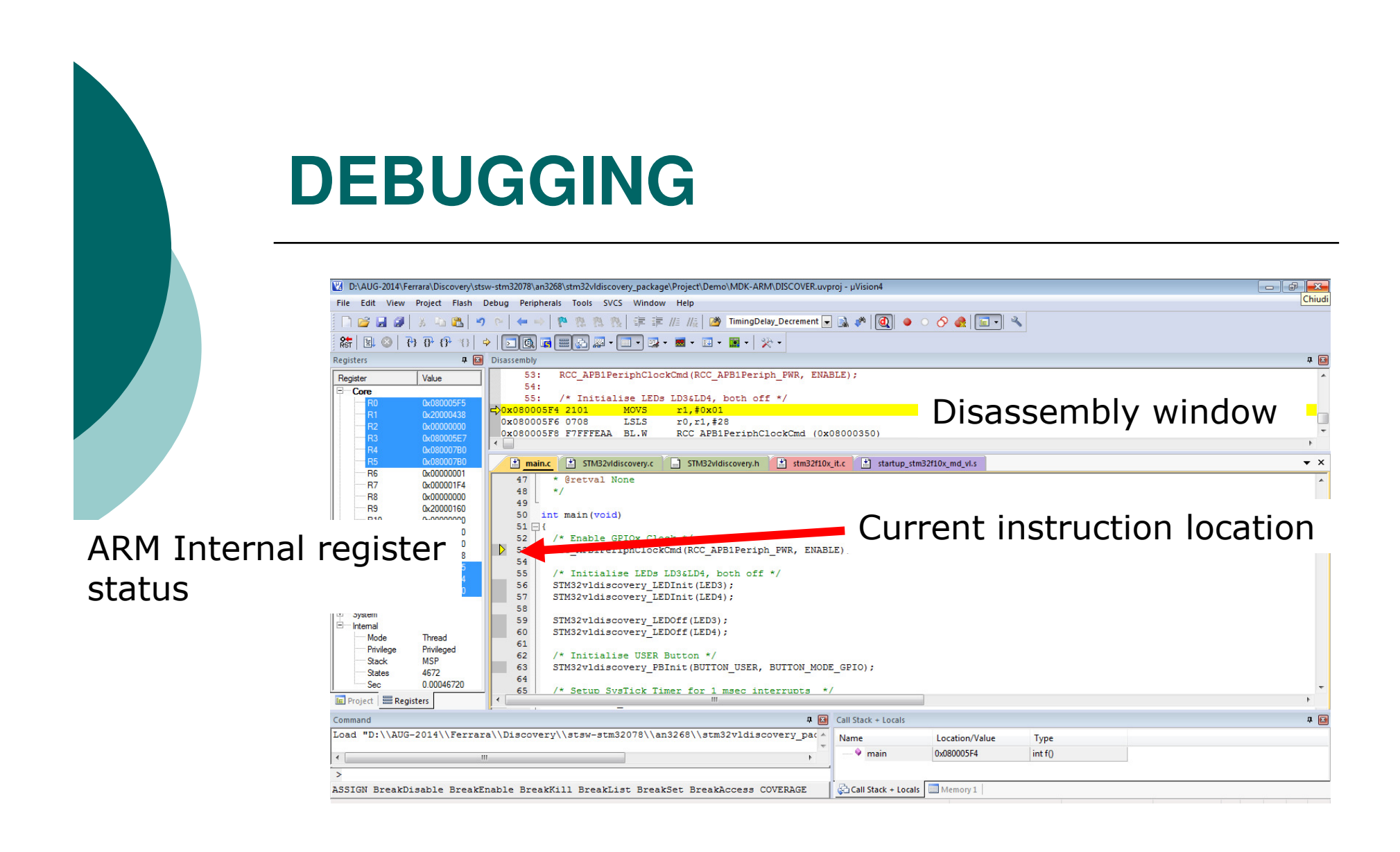

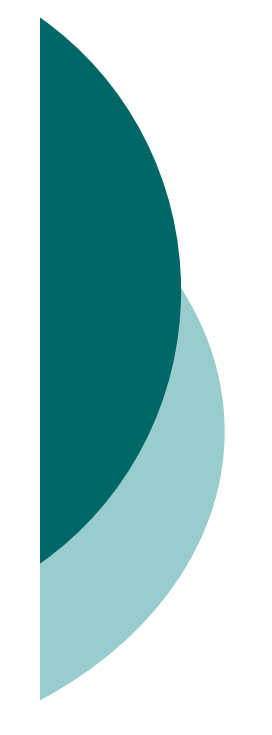

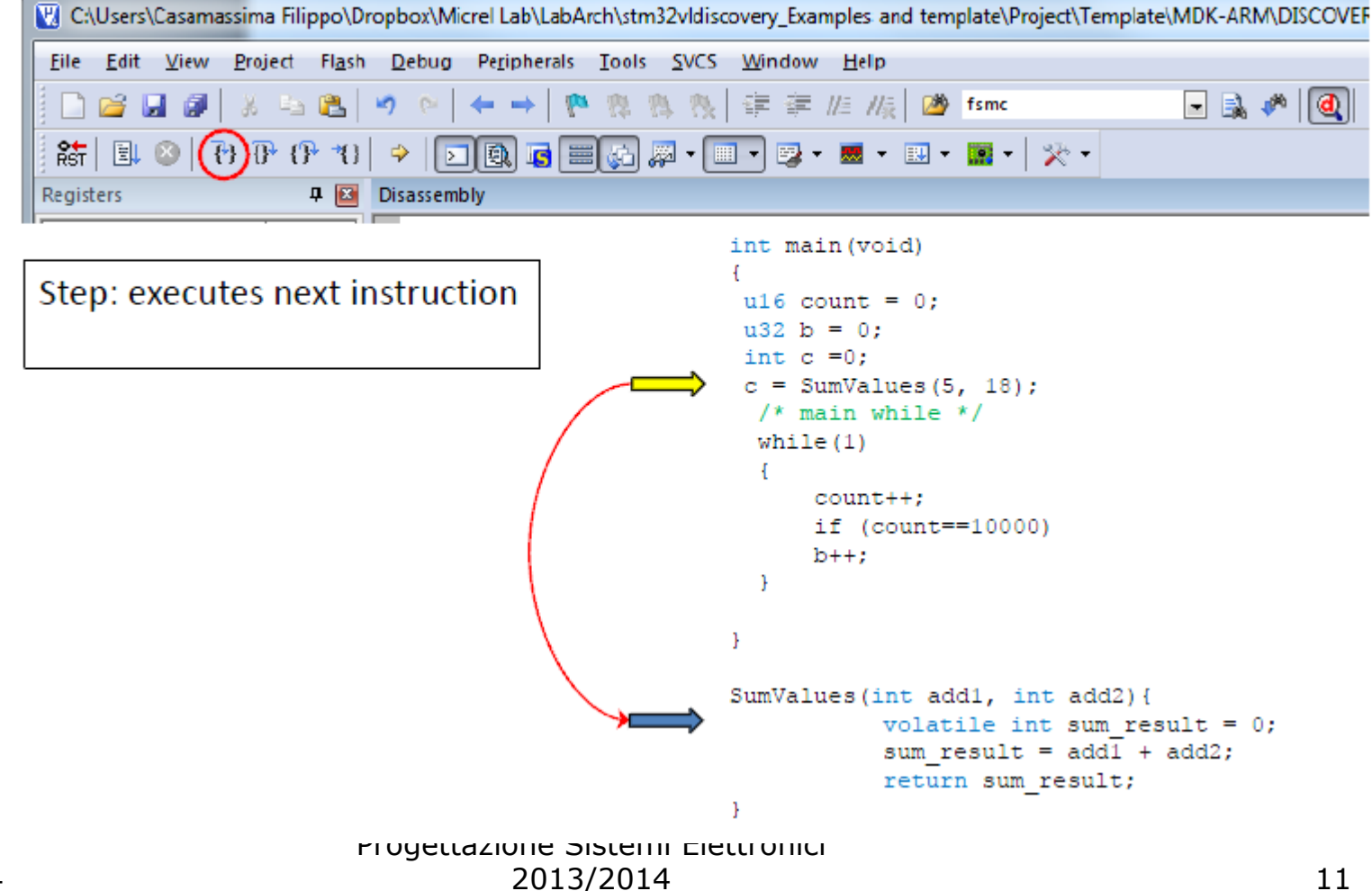

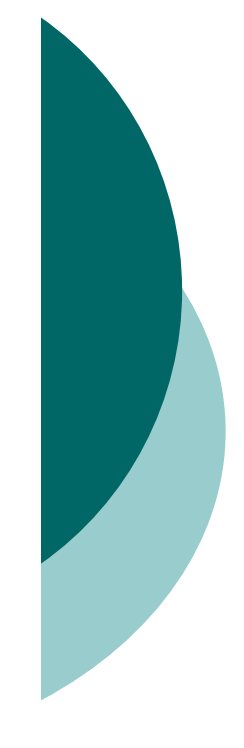

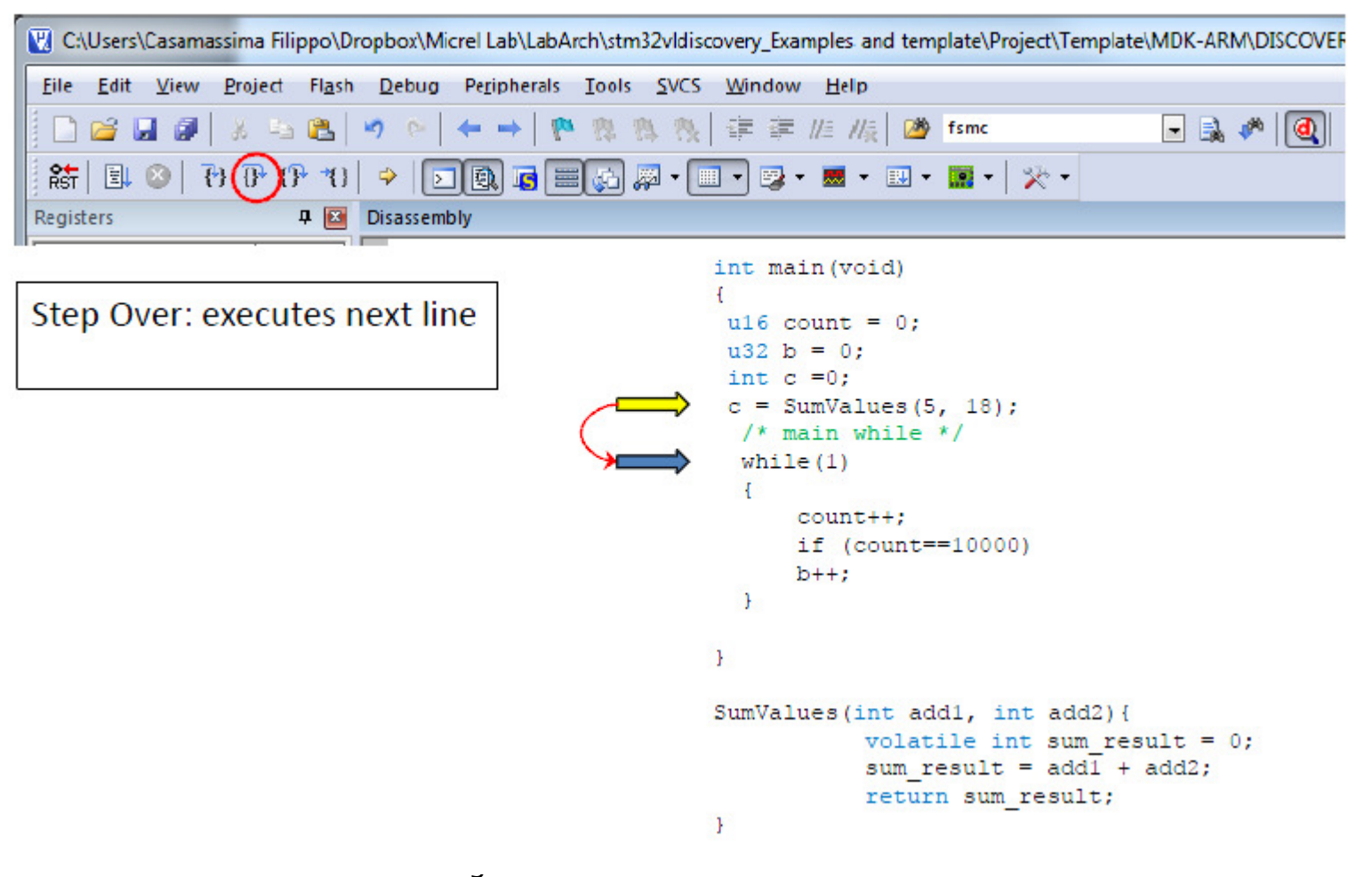

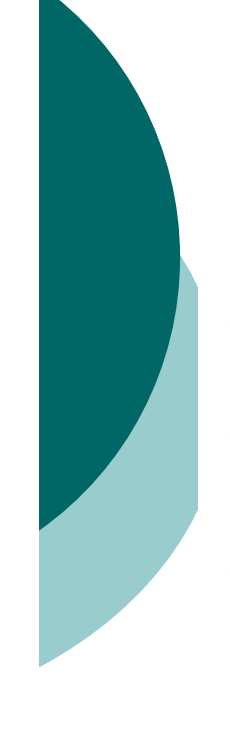

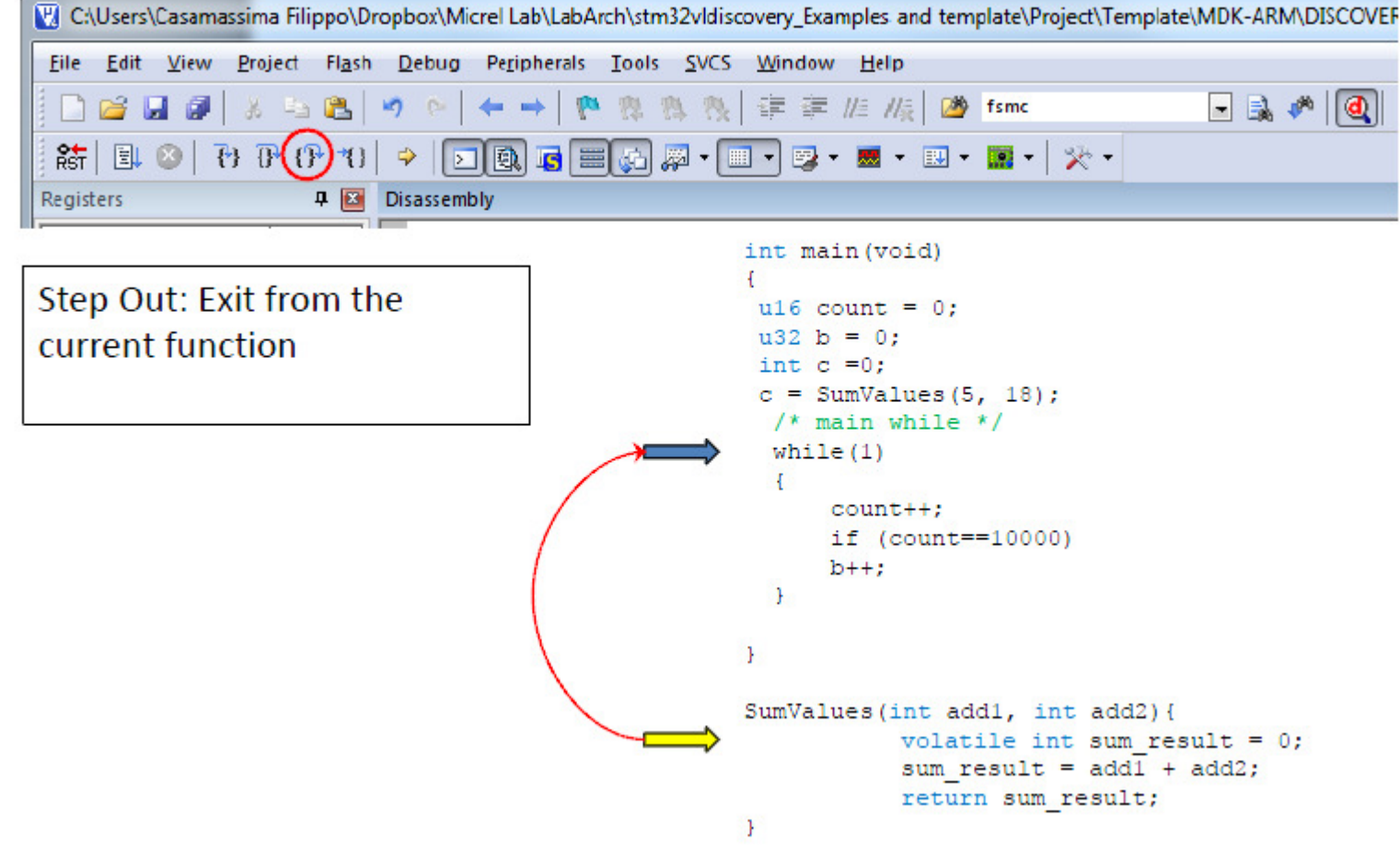

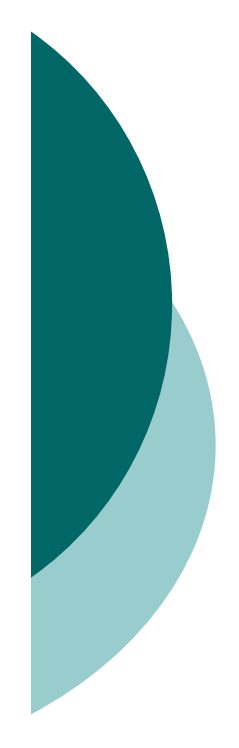

### **EXAMPLES: led**

The STM32 is well served with general purpose IO pins, having up to 80 bidirectional IO pins. The IO pins are arranged as five ports each having 16 IO lines.

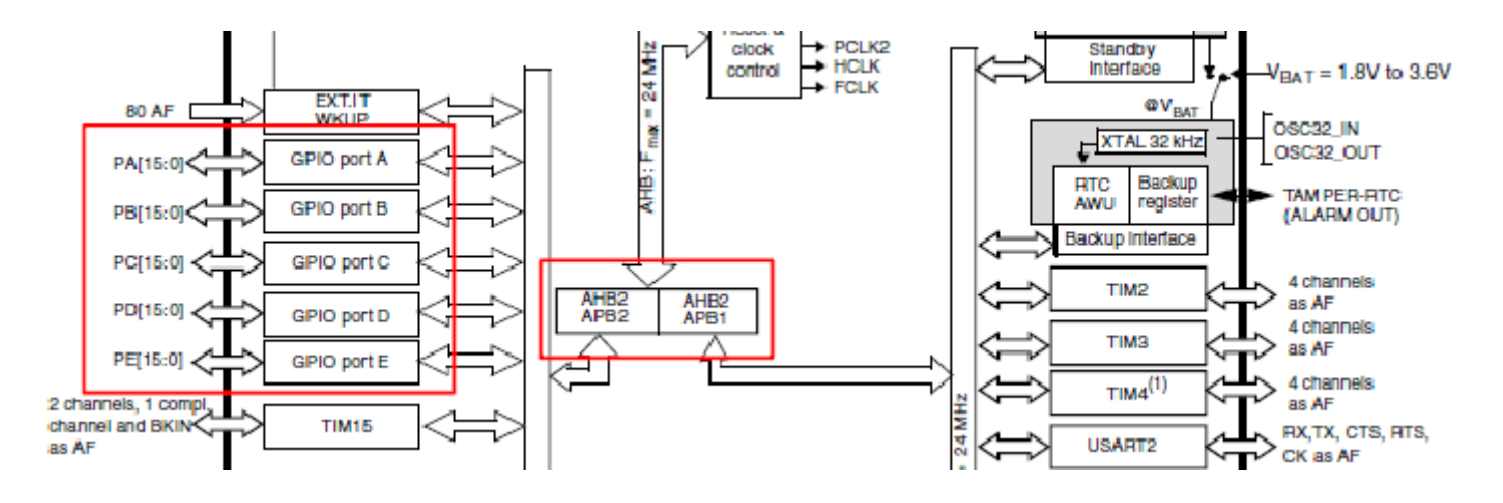

#### **EXAMPLES: led – come usare i GPIO**

Which bus GPIOs are connected to?

➡GPIO ports are always on the APB2 bus

Which port are we going to use?

- ➡Green LED is connected to the I/O Port C of STM32F100RB
- ➡Blue LED is connected to the I/O Port C of STM32F100RB

#### Which PINs the LEDs are connected to?

➡Green LED is connected to the pin 9 of Port C

⇒Blue LED is connected to the pin 8 of Port C

#### What do I need to do with this GPIO? (input, output, ...)

→I need to write (output)

Progettazione Sistemi Elettronici 2013/2014

04/04/2014

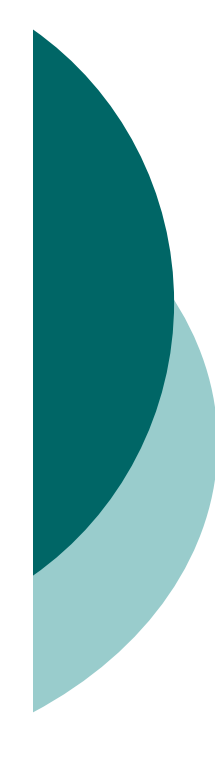

# EXAMPLES: led – Informazioni sulle connessioni

➡The **datasheet** contains all the information we need

→Look at the UM0919 User Manual

https://www1.elfa.se/data1/wwwroot/assets/datasheets/STM32\_discovery \_eng\_manual.pdf

### **EXAMPLES: led** - Accensione

We need to enable the High Speed APB (APB2) peripheral.

➡void RCC\_APB2PeriphClockCmd(uint32\_t RCC\_APB2Periph, FunctionalState NewState);

(Look at: stm32f10x\_rcc.c)

We need to configure the GPIO Port

➡Fill up a GPIO\_InitTypeDef structure (Look at: stm32f10x\_ar

stm32f10x\_gpio.h)

➡Init the GPIO Port with void GPIO\_Init(GPIO\_TypeDef\* GPIOx, GPIO\_InitTypeDef\* GPIO\_InitStruct);

(Look at: stm32f10x\_gpio.c)

Turn ON the LED (Look at :stm32f10x\_gpio.c)

➡void GPIO\_SetBits(GPIO\_TypeDef\* GPIOx, uint16\_t GPIO\_Pin)

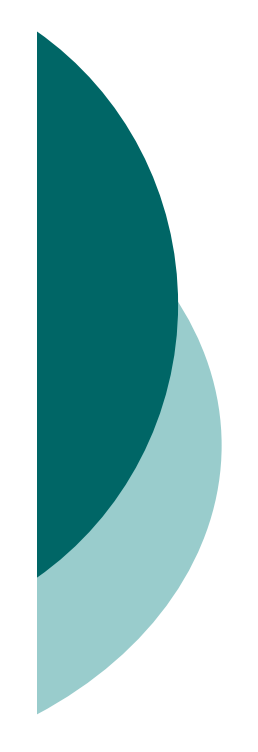

#### **EXAMPLES: led**

#### main.c (green LED)

| #include "stm32f10x.h"<br>#include "stm32f10x_conf.h"                                                                                                    | must include stm32f10x_gpio.h            |
|----------------------------------------------------------------------------------------------------|------------------------------------------|
| int main(void)<br>{<br>GPIO_InitTypeDef GPIO_InitStructure;                                                                                                    |                                          |
| /* Enable the GPIO_LED Clock */<br>RCC_APB2PeriphClockCmd(RCC_APB2Periph_GPIC                                                                                                    | C, ENABLE); Enable APB2 bus Port C       |
| /* Configure the GPIO_LED pin */<br>GPIO_InitStructure.GPIO_Pin = GPIO_Pin_9;<br>GPIO_InitStructure.GPIO_Mode = GPIO_Mode_Out_F<br>GPIO_InitStructure.GPIO_Speed = GPIO_Speed_50N<br>GPIO_Init(GPIOC, &GPIO_InitStructure); | Configuration for Pin 9 Port C as output |
| /* Turn ON */<br>GPIO_SetBits(GPIOC, GPIO_Pin_9);                                                                                                    | "And light was made"                     |
| while(1); }                                                                                                    |                                          |

## SYSTick

SysTick is used to schedule **periodic** events When the SysTick expires an **IRQhandler** is called

How can I use SysTick?

We need to setup the SysTick (Look at core\_cm3.h)

➡static \_\_INLINE uint32\_t SysTick\_Config(uint32\_t ticks) ticks: the number of ticks between two interrupts

→SystemCoreClock is the number of ticks in 1 sec

We need to setup the callback (Interrupt Service Routine)

- ➡The ISR is always define in stm32f10x\_it.c
- ➡The name of the ISR for SysTick is void SysTick\_Handler(void)

04/04/2014

# SYSTick

#### main.c

}

---

....

#include "stm32f10x.h" #include "stm32f10x\_conf.h"

int main(void)
{
 if (SysTick\_Config(SystemCoreClock / 1000)) {
 /\* Capture error \*/
 while (1);
 }
 while (1);
}

#### stm32f10x\_it.c

void SysTick\_Handler(void){
 /\* Here goes the code to periodically execute \*/}

Progettazione Sistemi Elettronici 2013/2014

04/04/2014